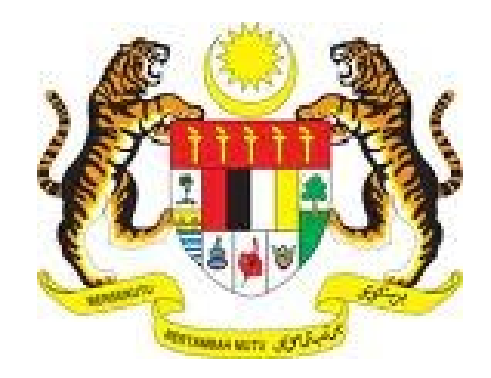

# MANUAL PENGGUNA (PENGADU)

# SISTEM ADUAN KEROSAKAN ICT

SEKSYEN PENGURUSAN TEKNOLOGI MAKLUMAT BAHAGIAN KHIDMAT PENGURUSAN JABATAN PERDANA MENTERI

# **ISI KANDUNGAN**

| Α. | Menghantar Borang Aduan | 3 |
|----|-------------------------|---|
| В. | Semak Status Aduan      | 7 |

### A. Menghantar Borang Aduan

| Langkah 1 | Masuk url : http://apps.jpm.gov.my/e- |
|-----------|---------------------------------------|
|           | aduan/ict/index.php                   |
| Langkah 2 | Klik butang Borang Aduan              |

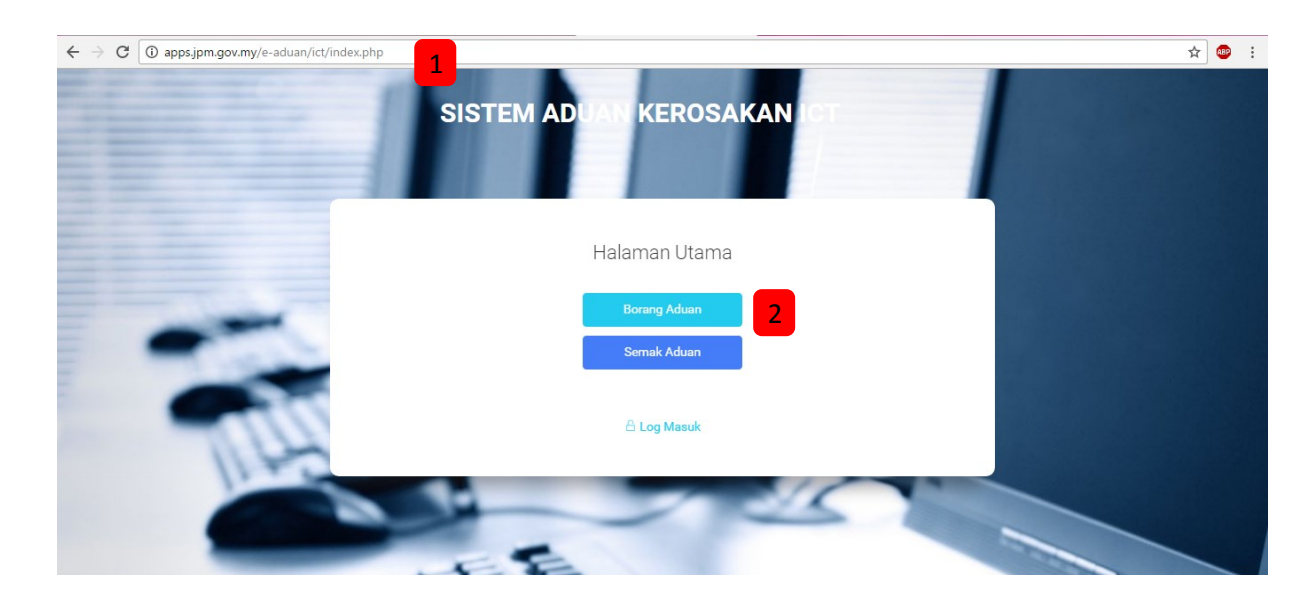

| Langkah 3 |  |
|-----------|--|
| Langkah 4 |  |

#### Masukkan No. Kad Pengenalan Klik butang Semak

| SISTEM ADUAN KEROSAKAN ICT                                                                                     |                                       |
|----------------------------------------------------------------------------------------------------|---------------------------------------|
| SEMAKAN NO KAD PENGENALAN                                                                                      |                                       |
| Masukkan No Kad Pengenalan (tanpa - ) untuk Semak Maklumat Peribadi :<br>Masukkan No Kad Pengenalan<br>Kembali | 4                                     |
|                                                                                                    | ruana Menteri, Hak Cipta Terpelihara. |

#### Langkah 5 Langkah 6

#### Masukkan Maklumat Pengadu Klik butang Seterusnya

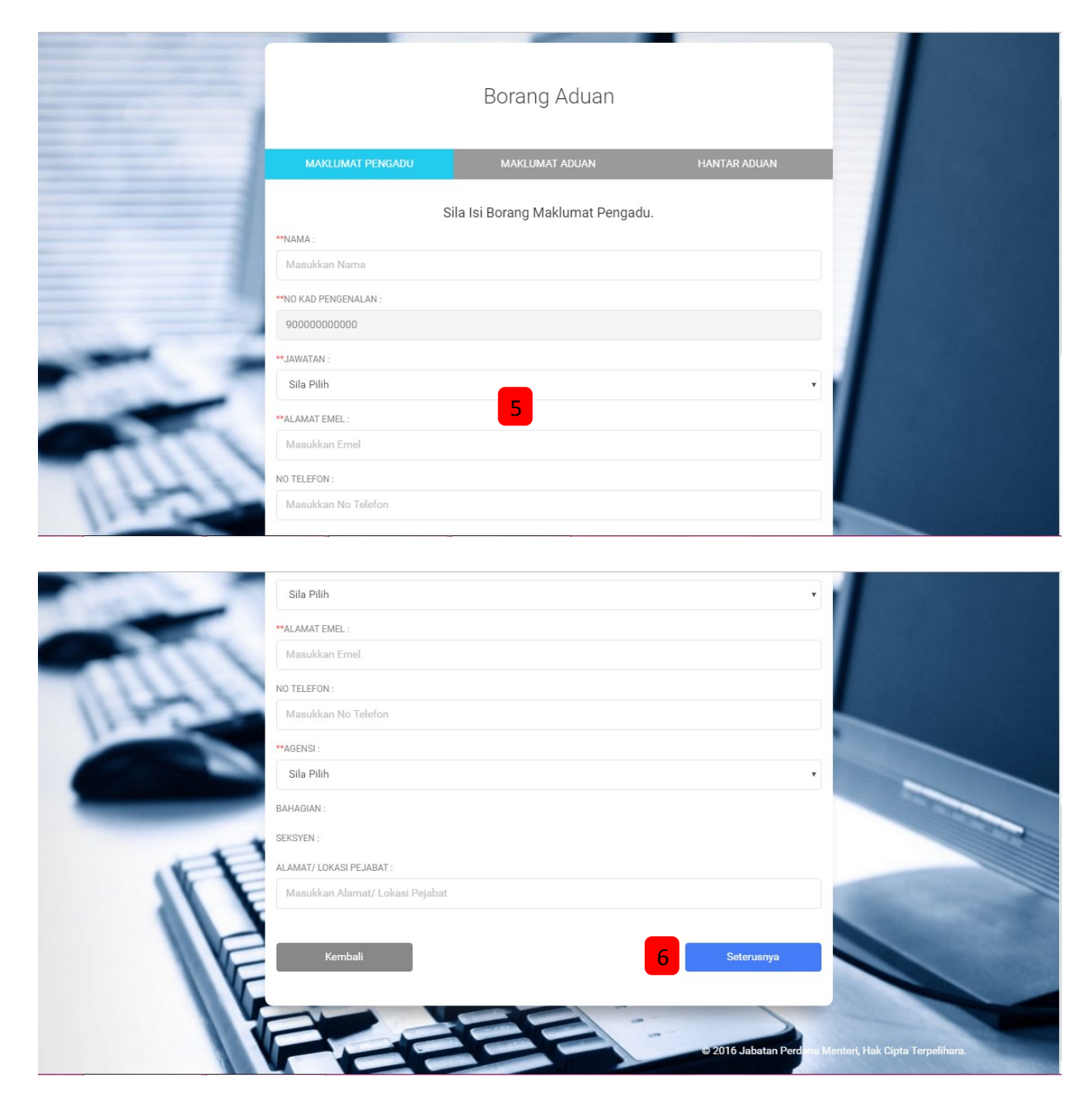

| Langkah 7<br>Langkah 8 | Ması<br>Klik I                    | ukkan Makluma<br>butang Seterus | at Aduan<br>snya |  |
|------------------------|-----------------------------------|---------------------------------|------------------|--|
|                        | SISTEM A                          | DUAN KEROSAKAN                  | LICT             |  |
| CER.                   |                                   | Borang Aduan                    |                  |  |
|                        | MAKLUMAT PENGADU                  | MAKLUMAT ADUAN                  | HANTAR ADUAN     |  |
|                        | S                                 | Sila Isi Borang Maklumat Aduan. |                  |  |
|                        | **JENIS ADUAN :                   |                                 |                  |  |
|                        | KEROSAKAN ICT                     |                                 | •                |  |
| -                      | **JENIS KEROSAKAN :               |                                 |                  |  |
|                        | Sila Pilih                        |                                 | . •              |  |
|                        | **LOKASI KEROSAKAN :              |                                 |                  |  |
|                        | Sila Pilih                        |                                 | ¥                |  |
| 1120                   | PERINCIAN LOKASI KEROSAKAN :      |                                 |                  |  |
|                        | Masukkan Perincian Lokasi Kerosak | an                              |                  |  |
|                        | **KETERANGAN KEROSAKAN :          |                                 |                  |  |
|                        | Masukkan Keterangan Kerosakan     |                                 |                  |  |
| 16                     |                                   |                                 |                  |  |
|                        | Kembali                           |                                 | 8 Seterusnya     |  |

## Langkah 9 Langkah 10

### Masukkan Kod *Captcha* Klik butang Hantar

|     |                  |                                                                                               |              |                                 | - |
|-----|------------------|-----------------------------------------------------------------------------------------------|--------------|---------------------------------|---|
| 272 |                  | Borang Aduan                                                                                  |              |                                 |   |
|     | MAKLUMAT PENGADU | MAKLUMAT ADUAN                                                                                | HANTAR ADUAN |                                 |   |
| TU  | Tidak bol        | 4 7 10 4 10 8 5<br>Masukkan kod di atas di sini :<br>eleh nampak gambar? Tekan sini untuk seg | jarkan.      |                                 |   |
| _   | Kembali          |                                                                                               | 10 Hantar    |                                 |   |
| 1   | HB               |                                                                                               | atan Perdana | Menteri, Hak Cipta Terpelihara. |   |

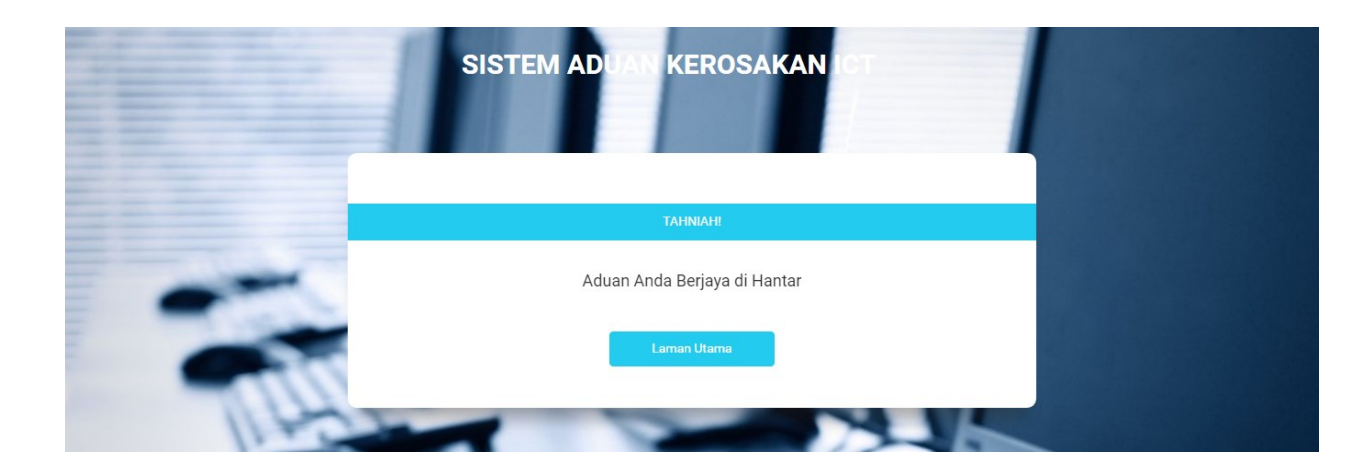

#### B. Semak Status Aduan

Langkah 1: Klik Semak Aduan

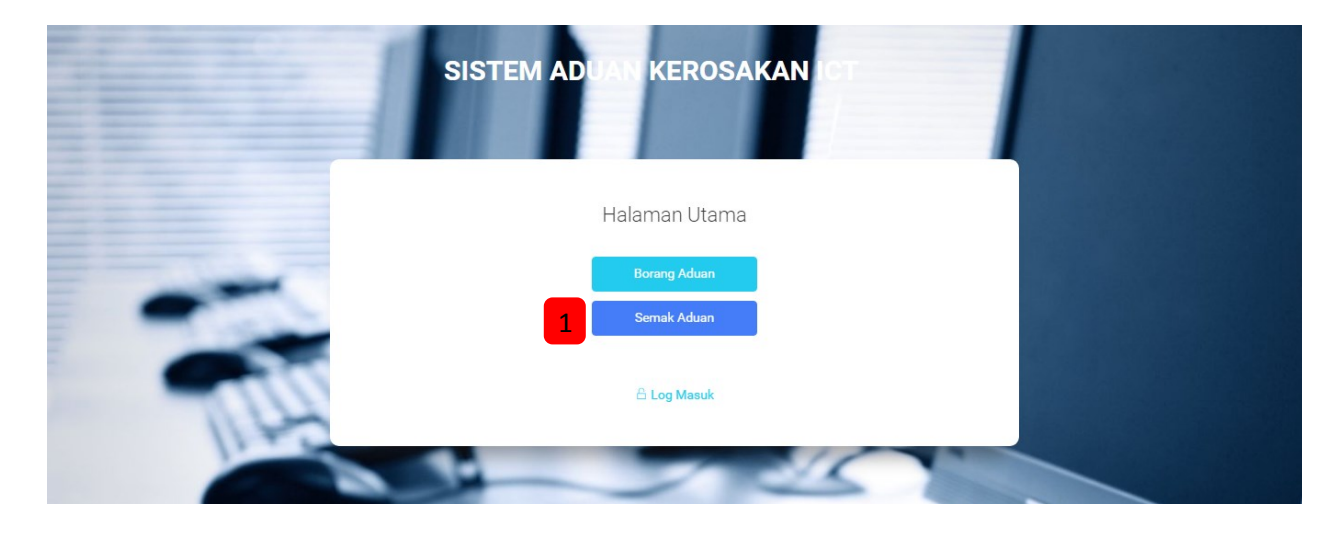

- Langkah 2: Masukkan No. Kad Pengenalan Pengadu dan No. Tiket Aduan
- Langkah 3: Klik butang Semak

|     | SISTEM ADUAN KEROSAKAN ICT |
|-----|----------------------------|
|     | Semakan Aduan              |
|     | No Kal Pengenalan          |
| TAG | 3 Somak<br>Laman Utama     |

|         | SISTEM ADUAN KEROSAKAN CT                                                                                   |  |
|---------|----------------------------------------------------------------------------------------------------|--|
| B PLCAR | Semakan Aduan                                                                                               |  |
|         | NO KAD PENGENALAN                                                                                           |  |
|         | No Kad Pengenalan                                                                                           |  |
| TAGE    | NO TIKET<br>Keputusan bagi aduan MOHAMMAD FAYYADH RIDHA BIN MOHAMMAD<br>FAKHRUL RADZI adalah : DALAM PROSES |  |
| The     | FACHTUSAN DAGI AGUAN MUHAMMAD FAYYADH RIDHA BIN MUHAMMAD<br>FAKHRUL RADZI adalah : DALAM PROSES             |  |